# TelePresence MCU ハードウェア トラブルシュ ーティング ガイド

| 内容                                                                  |
|---------------------------------------------------------------------|
| <u>はじめに</u>                                                         |
| <u>前提条件</u>                                                         |
| <u>要件</u>                                                           |
| <u>使用するコンポーネント</u>                                                  |
| <u>Cisco TelePresence MCU MSE シリーズ RMA チェックリスト</u>                  |
| <u>MCU のクイック チェックの実行</u>                                            |
| MCU ネットワーク接続の確認                                                     |
| <u>Supervisor 経由の MCU MSE 8510 シリーズ ブレードの確認</u>                     |
| <u>ブレードでの物理チェック</u>                                                 |
| <u>Web インターフェイス上での MCU への到達</u>                                     |
| <u>クラッシュ</u>                                                        |
| <u>MSE 8000 シリーズのファン トレイ、電力整流器、および電源シェルフのトラブル</u><br><u>シューティング</u> |
| <u>MSE 8000 シリーズ ファン障害のトラブルシューティング</u>                              |
| <u>電源シェルフ問題</u>                                                     |
| 電源ステータス モニタリングの設定                                                   |
| 電力整流器のトラブルシューティング                                                   |
| <u> Cisco TelePresence ISDN GW 問題のトラブルシューティング</u>                   |
| <u>PRI レイヤ 1 とレイヤ 2 のダウン</u>                                        |
| Ping Pong エラーと DSP タイムアウト                                           |
| 関連情報                                                                |

### はじめに

このドキュメントでは、Cisco TelePresence Multipoint Control Unit(MCU)製品をトラブルシュ ートする手順について説明します。このドキュメントは、ビデオ システム管理者と、お客様がビ デオ システム管理者であるシスコ パートナーを対象とします。

MCU 製品群は、業界最先端のマルチメディア会議製品です。これらは、最適なパフォーマンスを 提供するためにシスコで設計されたハードウェアを使用する複合的な組み込みシステムです。こ のドキュメントは、Cisco MCU 製品のハードウェア障害に起因する状況の解決を促進することを 目的としています。シスコ テクニカル サポート エンジニアは、疑わしいコンポーネントに応じ た一連のテストを通して、実際に製品で障害が発生するかどうかを確認し、その上で Return to Manufacturing Authorization (RMA)を付与する必要があります。このガイドの目的は、これら のテストから得られた知見を利用して、このプロセスを促進することです。

### 前提条件

#### 要件

次の項目に関する知識があることが推奨されます。

- ・ Cisco TelePresence MCU MSE シリーズ
- ・ Cisco TelePresence MCU 5300 シリーズ
- ・ Cisco TelePresence MCU 4500 シリーズ
- ・ Cisco TelePresence MCU 4200 シリーズ
- ・ Cisco TelePresence ISDN Gateway (GW) シリーズ

#### 使用するコンポーネント

このドキュメントの情報は、Cisco TelePresence MCU Media Services Engine(MSE)シリーズ に基づいています。

このドキュメントの情報は、特定のラボ環境にあるデバイスに基づいて作成されました。このド キュメントで使用するすべてのデバイスは、クリアな(デフォルト)設定で作業を開始していま す。対象のネットワークが実稼働中である場合には、どのようなコマンドについても、その潜在 的な影響について確実に理解しておく必要があります。

#### 関連製品

このドキュメントは、次のバージョンのハードウェアとソフトウェアにも使用できます。

- Cisco Telepresence Server 7010
- ・ Cisco Telepresence MCU 5300 シリーズ
- ・ Cisco Telepresence MCU 4500 シリーズ
- ・ Cisco Telepresence MCU 4200 シリーズ
- ・ Cisco Telepresence ISDN Gateway シリーズ

## Cisco TelePresence MCU MSE シリーズ RMA チェックリスト

このセクションでは、MCU MSE シリーズ ブレードが動作可能で、ハードウェア障害の影響を受けないことを確認するために使用される、より基本的なチェックについて説明します。MCU の動作はこれらのチェックが完了した時点で文書化される必要があります。

#### MCU のクイック チェックの実行

このセクションでは、Web インターフェイス経由の MCU の基本設定のトラブルシューティング に使用できるチェックリストを示します。これは、H.323 設定、自動応答、ポート ライセンスの 使用、およびループバック コールの確認で構成されます。

ブレードからビデオ コールを発信できることを確認します。MCU Web インターフェイスにアク セスできて、コールを発信できれば、基本的に機能します。次のステップを実行します。

1. Web ブラウザを開いて、MCU IP アドレスに移動します。ホームページには、次のように 表示されるはずです。 ◆ 注:Webページにアクセスできない場合は、このドキュメントの「MCUネットワーク 接続の確認」セクションを参照してください。

- 2. MCU 上で現在動作しているソフトウェア リリースをチェックするには、[Status] リンクを クリックします。
  - ◆ 注:バージョン4.3より前のバージョンが現在使用されている場合は、最新のリリース ノートを確認して、アップグレードを検討することをお勧めします。
- 3. Web インターフェイスにアクセス可能な場合は、次の手順を実行します。
  - A. [Settings] > [H.323] に移動して、[H.323 gatekeeper usage] を [Disabled] に設定します 。一部のゲートキーパーが MCU から IP アドレスへの直接コールを阻止するため、こ のステップは不可欠です。
  - B. [Settings] > [Conferences] > [Advanced Settings] に移動し、[Incoming calls to unknown conferences or auto attendants] が [Default Auto Attendant] に設定されてい ることを確認します。
  - C. 新しい会議を作成して、127.0.0.1 の IP アドレスで H.323 参加者を追加します。これ により、MCU は独自の自動応答(AA)をコールバックできます。AA 画面にプレビュ ー サムネールが表示され、オーディオ コーデックとビデオ コーデックの両方が双方 向でネゴシエートされます。

ここで、MCU がそれ自体を正常に呼び出すことができた場合の MCU MSE 8510 画面 の例を示します。

| Home                             | Status                                                             | Network                                                                                                    | Settings                                                                        | Streamin                       | Conferen   | ices Use  | rs Endpoir | nts Ga  | tevays    | Gatekeeper                                                                                                    | Logicut                                                 | Logs Help                  |
|----------------------------------|--------------------------------------------------------------------|----------------------------------------------------------------------------------------------------|---------------------------------------------------------------------------------|--------------------------------|------------|-----------|------------|---------|-----------|----------------------------------------------------------------------------------------------------|---------------------------------------------------------|----------------------------|
| <u>Home</u> > <u>C</u><br>Partis | onference<br>ripante                                               | z > <u>Confe</u><br>Con                                                                                                    | rence "Blade                                                                    | e Check" =<br>Eustr            | Participan | ts<br>Sta | tietice    | Sea     | d messa   | ge .                                                                                                    | 0                                                       | •                          |
| Conf                             | erence                                                             | "Blad                                                                                                    | e Check                                                                         | ", 1 ac                        | tive par   | ticipan   | t          |         |           |                                                                                                    |                                                         | <u>Karey nexts</u>         |
| vi<br>Jadio-i<br>C               | ideo porte<br>only porte<br>Regists<br>Strea<br>ontent ch<br>Encry | nage: 1 (<br>sage: 0 (<br>atten: n/<br>ming: no<br>annel: act<br>ption: <n< th=""><th>ino configure<br/>no configure<br/>a<br/>t in use<br/>Gve - no viev<br/>at required&gt;</th><th>ed limit)<br/>ed limit)<br/>mers</th><th></th><th></th><th></th><th></th><th></th><th></th><th>This conference is not cur<br/>Lock conference Unlock co</th><th>rently locked<br/>onference</th></n<> | ino configure<br>no configure<br>a<br>t in use<br>Gve - no viev<br>at required> | ed limit)<br>ed limit)<br>mers |            |           |            |         |           |                                                                                                    | This conference is not cur<br>Lock conference Unlock co | rently locked<br>onference |
| End                              | conferen                                                           | 20                                                                                                    | édd particip                                                                    | ant ] A                        | 44 VNC     |           |            |         |           |                                                                                                    |                                                         | Page 1 2 3 4               |
| Туре                             | Particip                                                           | ant 🔻                                                                                                    |                                                                                 | b                              | nportance  | Mute      |            | Disconr | nect SI   | tatus                                                                                                    | Presiev                                                 | ,                          |
| H.828                            | MSE85<br>127.0.0                                                   | <u>10-04-P</u>                                                                                                    | œ                                                                               | (                              | W          |           |            | *       | C T R C B | onnected et 20:49<br>x: 1280 x 720, H.264, 2565, AAC-LC<br>x: 1280 x 720, H.264, 1.448, AAC-LC<br>ontext tu pending <u>disable</u><br>e <b>crypted</b> - check code: FFL1365AE395D986 |                                                         |                            |
|                                  | Conten                                                             | channel                                                                                                    |                                                                                 | [                              | ₩ 1        |           |            |         | C<br>D    | antent viewers: 0<br>JPEG viewers: 0                                                                                                    | 12                                                      |                            |
|                                  | Stream                                                             | na vlever                                                                                                    | 2                                                                               |                                |            |           |            | *       | ] н       | a unicast streaming viewers                                                                                                    |                                                         |                            |
| End                              | conferen                                                           | :e [                                                                                                    | Add particip                                                                    | ant A                          | ad VINC    |           |            |         |           |                                                                                                    |                                                         | Page 1 2 3 4               |

これが動作し、接続された参加者が(前の画像と同様に)表示されている場合は、ゲ ートキーパー、ネットワーク、またはエンドポイントの相互運用問題が発生している 可能性があります。実際のエンドポイントにダイヤルして、そこでイベント ログと H323/Session Initiation Protocol (SIP) ログを使用してトラブルシューティングしま す。接続はただちに失敗するが、Web インターフェイスがまだ機能している場合は、 次の手順に進みます。

D. ポート ライセンスが MCU に割り当てられていることを確認するために、Supervisor ブレードのポート ライセンス管理セクションに移動します。ここで、Supervisor MSE 8050 ブレードからのポート ライセンスの割り当てを示す画像を示します。

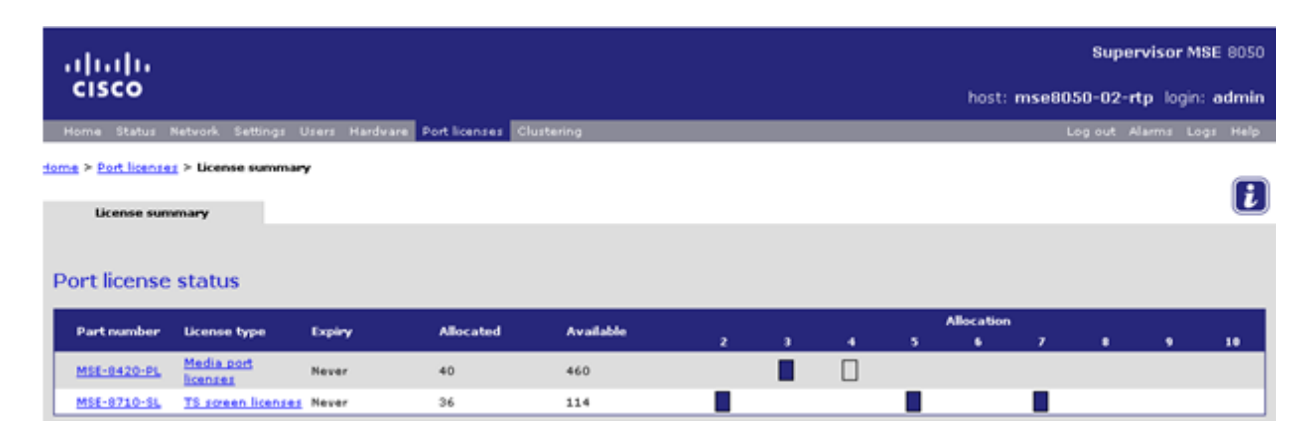

- 画像で、スロット4の下の空のブロックは、ポート ライセンスが割り当てられていな いブレードがこのスロットに実装されていることを示します。このブレードはコール を発信できないため、ステップ3で説明されているループバックテストがこのブレード で失敗します。スロット2、3、5、および7の下の青色のブロックは、これらのスロ ットにポート ライセンスが完全に割り当てられていることを示します。スロットに警 告シンボルが表示されている場合は、そのスロットにブレードが実装されていません 。半分青色のブロックは、ブレードに一部のポート ライセンスが割り当てられている ことを示しますが、フル機能を備えていることを示しているわけではありません。こ のようなブレードは、さらにライセンスが割り当てられるまで、アドバタイズされた すべてのポートに接続することができません。
- E. ブレードにライセンスが割り当てられていない場合は、ポート ライセンスを割り当て ます(このプロセスについては、オンライン ヘルプを参照してください)。ポート ラ イセンス用のキーが提供されていない場合は、アカウント マネージャにお問い合わせ ください。

注:コールが失敗した場合は、ブレードに十分なポートライセンスが割り当てられている場合でも、このドキュメントの「Webインターフェイス上でのMCUへの到達」のセクションを参照してください。このテスト中にWebインターフェイスが使用できなくなり、ブレードとの接続が失われた場合、ブレードがリブートした可能性があります。ブレード診断ログを取得して、シスコテクニカルサポートにお問い合せください。

MCU ネットワーク接続の確認

このセクションは、ネットワーク接続とネットワーク設定の検証に基づいて、ブラウザから MCU Web インターフェイスへの接続中に発生した問題をトラブルシューティングする場合に使用しま す。

ブラウザから MCU Web インターフェイスに接続しようとすると、次の問題のいずれかが発生す る可能性があります。

- PC と MCU 間のネットワークに伴う問題
- MCU 自体に伴う問題(ネットワーク インターフェイス カード(NIC)、ハードウェア、または設定)

この問題をトラブルシューティングするには、次の手順を実行します。

1. MCU の IP アドレスを ping します。

MCU が ping に応答しても、Web インターフェイスがダウンしている場合は、MCU が完全 にブートできない、またはリブート サイクルにロックされる可能性があります。その場合 は、このドキュメントの「<u>ブレードでの物理チェック」のセクションを参照してください。</u> MCU が ping に応答しない場合は、次の手順に進みます。

- MCU MSE 8510 ブレードを含むシャーシの Supervisor MSE 8050 ブレードの Web インタ ーフェイスに移動します。Supervisor ブレード ユーザ インターフェイスに到達できない場 合は、ローカル ネットワーク管理者に問い合わせて、可能性のあるネットワークの問題を 調査してください。Supervisor ブレード ユーザ インターフェイスに到達可能で、 Supervisor と MCU が同じネットワーク上に存在する場合は、問題がブレードまたはその IP 設定にある可能性があります。
- 3. Supervisor ブレード ユーザ インターフェイスから、[Hardware] に移動して、MCU MSE 8510 ブレードのスロット番号リンクをクリックします。次に、[Port A] タブをクリックし ます。
- 4. MCU の [Port A IP configuration] を調べて、ネットワーク上の他のホストに同じ IP アドレ スが割り当てられていないことを確認します。IP アドレスの重複はよく発生する問題です 。必要に応じて、ネットワーク管理者に相談して次の設定を確認してください。
- 5. [Port A Ethernet status] セクションを調べます。リンク ステータスが [up] になっていない 場合は、ネットワーク ケーブルがスイッチに接続されていることを確認します。ケーブル またはスイッチ ポートに問題がある可能性があります。
- ネットワーク上で MCU が到達可能な場合は、この手順の最初のステップを繰り返します。
  IP アドレスの設定が正しく、イーサネット リンクのステータスが [up] になっているが、ブレードがまだネットワーク上でアクセス不可能な場合は、このドキュメントの「<u>Supervisor</u>

Ջ 注:NetBSD製品の最大サイズは76バイトです。ほとんどのルータのデフォルトは 100 バイトです。

<u>経由の MCU MSE 8510 シリーズ ブレードの確認」のセクションを参照してください。</u>

Supervisor 経由の MCU MSE 8510 シリーズ ブレードの確認

MCU ブレードと会議のステータス、ヘルスと稼働時間に関するレポート、ソフトウェア バージョン、温度、および電圧を確認するには、次の手順を実行します。

- 1. [Hardware] をクリックして、問題のあるブレードのスロット番号をクリックします。サマ リー ページに、以下に関する情報が表示されます。
  - IP アドレス、稼働時間、シリアル番号、およびソフトウェア バージョンを含む [Blade status]
  - 温度、電圧、およびリアルタイム クロック(RTC)バッテリを含む [Blade health]
  - アクティブな会議、参加者の人数、使用中のオーディオ/ビデオ ポートの数、およびストリーミング視聴者の人数に関する [Reported status]

次の画像に、[Blade health] セクションを示します。

| Blade health     |                |                   |
|------------------|----------------|-------------------|
| System component | Current status | Worst status seen |
| Temperatures     | ок             | ок                |
| Voltages         | ок             | ок                |
| RTC battery      | ок             | ОК                |

- [Voltage] ステータス(current または worse)に [OK] と表示されていない場合は、シャーシに電力を供給する電源シェルフに十分な整流器が設置されていることを確認します。また、シスコの記事「<u>MSE 8000 の電力と電流の要件を計算する」に記載されているように、電源がシャーシの電流要件を満たしていることを確認します。</u>
- 3. 電源プロビジョンに [OK] と表示されない場合は、シスコ テクニカル サポートにお問い合わせください。
- 4. [Blade health] セクション内の他の電流ステータスのいずれかに [OK] と表示されていない場合は、シスコ テクニカル サポートにお問い合わせください。
- 5. すべての電流ステータスが [OK] と表示されているが、1 つ以上の [Worst status seen] に [OK] と表示されていない場合は、Supervisor からイベント ログとアラーム ログを取得して 、シスコ テクニカル サポートにお問い合わせください。
- 6. 稼働時間を確認します。稼働時間が予想外に短く(30 分未満)、理由が不明な場合(電源 が再投入されていない場合やブレードが再装着されていない場合など)は、ブレードが最近 リブートした可能性があります。リブートの原因として、ソフトウェアの不具合やハードウ ェアの問題が考えられます。これは、ワンタイム リブートなのか、循環リブートなのかに よって異なります。

これを判断するには、次の手順を実行します。

A. 30 分間待機します。

B. ページを更新します。

C. 再度、稼働時間を確認します。

更新された稼働時間からブレードが続けてリブートしたことが判明した場合は、このドキュ メントの「<u>クラッシュ」のセクションを参照してください。</u>

7. ステータス ページを確認した後でブレードがリブートしておらず、他のすべての点が正常 に見える(ネットワーク設定とポート ライセンスの検証を通して)場合は、ブレードが使 用可能なデジタル シグナル プロセッサ(DSP)リソースを使用せずに起動した可能性があ ります。

これを確認するには、次の手順を実行します。

A. Supervisor ユーザ インターフェイスから、ブレード サマリー ページの [Reported status] セクションを確認します。

**Reported status** 

| Conference status                                      |
|--------------------------------------------------------|
| Active conferences 2                                   |
| Active auto attendants 0                               |
| Completed conferences 0                                |
| Completed auto attendants 0                            |
| Active conference participants 1                       |
| Previous conference participants 2                     |
| Active streaming viewers 0 / 80                        |
| TCP streaming viewers 0 / 50                           |
| Video ports in use 1 / 20                              |
| Audio-only ports in use 0 / 20                         |
|                                                        |
| Video status                                           |
| Incoming video streams 1                               |
| Outgoing video streams 1 unicast, 0 multicast          |
| Total incoming video bandwidth 1.09 Mbit/s             |
| Total outgoing video bandwidth 1.02 Mbit/s             |
|                                                        |
| Audio status                                           |
| Incoming audio streams 1                               |
| Outgoing audio streams 1 unicast, 0 multicast          |
| Complex (not G.711 or G.722) audio participants 1 / 40 |

B. ブレードが正常にブートして、ライセンスを付与されたビデオ リソースの総数が表示 されます。これは、ブレードに割り当てられたポート ライセンスの数と一致する必要 があります。ブレードが高解像度(HD)/HD+ モードの場合は最大 20 で、ブレード が標準画質(SD)モードの場合は最大 80 です。これらが一致しない場合は、動作、 バージョン、および診断ログを文書化してシスコ テクニカル サポートにお問い合わせ ください。

ブレードでの物理チェック

このセクションでは、LED ライトの理解と別のスロットへのブレードの移動に基づいて、ブレード上で物理チェックを実行するために使用される手順について説明します。

前のセクションで説明された手順を実行した後にブレードのハードウェアで問題が起きたかどう かがわからない場合は、MSE 8000 シリーズ シャーシを物理的に確認します。物理チェックを実 行するには、次の手順を実行します。

- 1. 最初にシャーシの電源をオンにしてからブレードがブートするまでに十分な時間が確保されていることを確認します(またはすでに電源がオンになっているシャーシにブレードを設置します)。これには約 20 分かかります。
- 2. ブレードの前面で点灯している LED ライトの色を確認してメモします。重要な LED ライト は次のとおりです。
  - 電源(青色):このライトは、下部プラスチック タブのすぐ上にあり、ブレードに電力が供給されるとすぐに点灯します。
  - ステータス(緑色):このライトは、ブレードが正常にブートしたときに点灯します。
  - アラーム(赤色):このライトは、ブレードがブート中またはブートできない状態に ある場合に点灯します。
  - イーサネット ポート A リンク(3つの緑色):このライトは、アクティビティ、デュ プレックス、および速度を示します。リリース4.4の時点で、8510はポートAの接続の みをサポートします。ポートB、C、およびDはサポートされません。

次の画像に、8 つの MCU MSE 8510 シリーズ ブレードが正常にブートし、1 つがまだブー ト中か、正常にブートできない様子を示します。

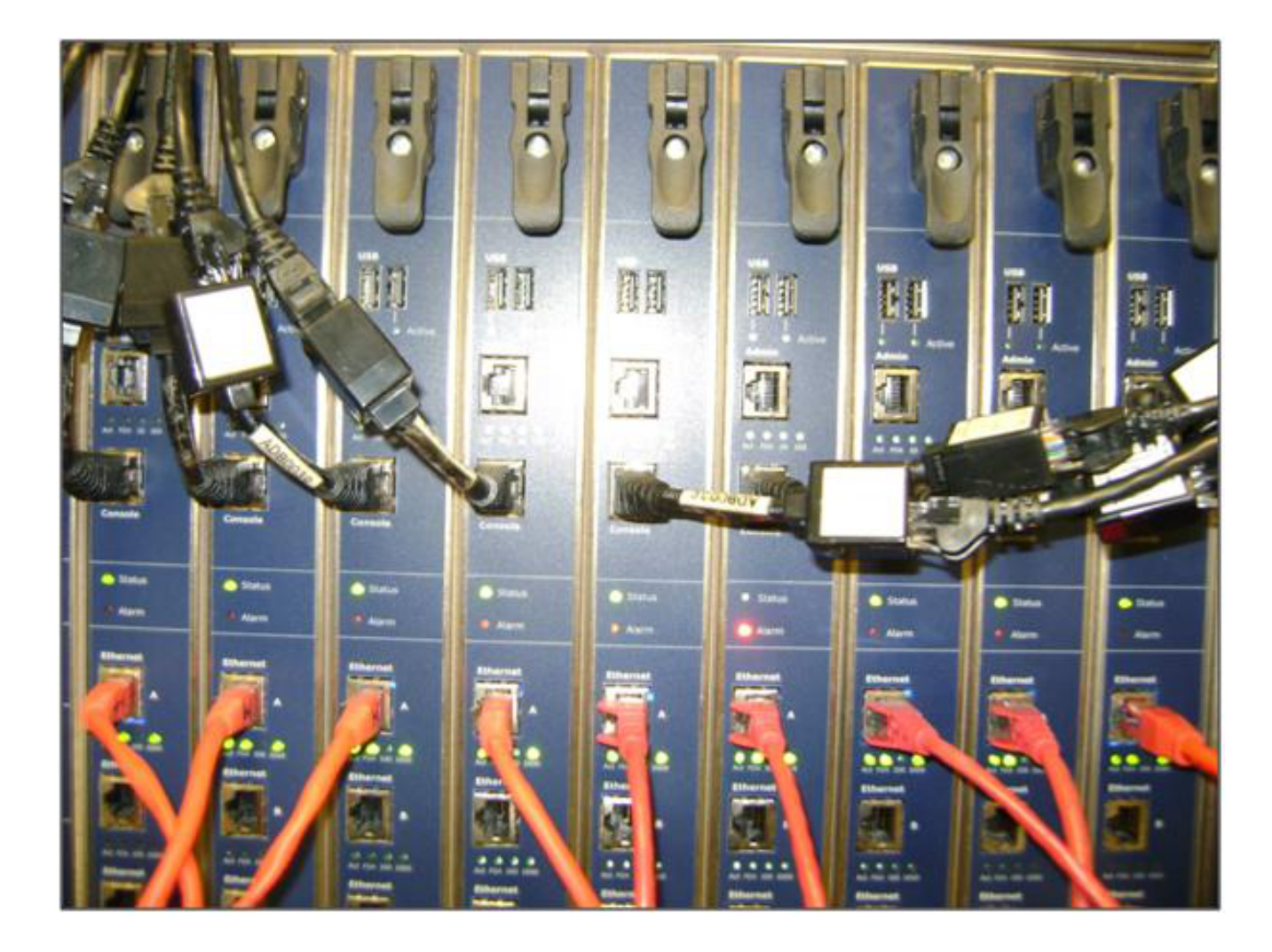

- 3. LED ライトを確認したときに問題が発生した場合は、次の手順を実行します。
  - A. いずれのライトも点灯していない場合は、シャーシの他の部分に電力が供給されていることと、ブレードが正しくスロットに装着されていることを確認します。
  - B. ライトがまだ点灯しない場合は、ブレードをシャーシ内の別のスロットに移動します 。できれば、動作していることがわかっているブレードが装着されていたスロットに 移動します。
  - C. それでもブレードが起動しない場合は、シスコ テクニカル サポートにお問い合わせく ださい。
  - D. 青色の電源ライトは点灯しているが、他のライトが消灯している場合は、シスコ テク ニカル サポートにお問い合わせください。赤色のアラーム ライトが 30 分以上点灯し ている場合は、このドキュメントの<u>クラッシュのセクションを参照してください。</u>
  - E. 青色の電源ライトと緑色のステータス ライトが点灯しているが、緑色のポート A ライ トが消灯している場合は、RMA が必要ありません。これは、スイッチ ポートへの接 続に問題があることを示しています。新しいケーブル/スイッチ ポート/スイッチを使 用して、Supervisor の [Hardware] タブで、ブレードの [Ethernet Port A] 設定を確認し ます。リンクの両側を自動ネゴシエーション用に設定することを強くお勧めします。

◇ 注:トラブルシューティングを行う際は、シリアルログと診断ログを取得することが 重要です。これらは、シスコ テクニカル サポートを使用してサービス リクエストを 開くときに提示する必要があります。

### Web インターフェイス上での MCU への到達

Cisco TelePresence MCU は、ユニットに付属のコンソール ケーブルを通してコンソール セッション経由でアクセスできます。システムが Web インターフェイス経由でアクセスできず、ping 要求に応答しない場合は、ユニットへのコンソール セッションを開いて、有効にされたサービス、ポート設定、およびステータスを確認することによりトラブルシューティングできます。

システムに ping できない場合や IP アドレスを割り当てた後にシステムの Web インターフェイス に移動できない場合に MCU に到達するには、次の手順を実行します。

- ユニットの前面にある赤色のアラーム ライトが点灯していないことを確認します。ユニットの電源をオンにしてから 20 分以上経過しているのに、まだ赤色のアラーム ライトが点灯している場合は、このドキュメントの「クラッシュ」のセクションを参照してください。
- 2. デバイス上で緑色のステータス ライトが点灯している場合は、ユニットに付属のコンソー ル ケーブルを通して PC をコンソール ポートに接続します。

 注:この手順の実行方法については、シスコの記事「シスコが所有するCodianユニッ ト上のコンソールポートへの接続」を参照してください。

3. 接続したターミナル セッションが実際に接続されていることを確認するには、Enter キーを 数回押します。そうすると、プロンプトが表示されます。表示されるプロンプトには、デバ イス(IPGW:>、ISDNGW:>、またはMCU:>など)が示されています。

| COM1 - PuTTY | . 🗆 🗙    |
|--------------|----------|
|              | <b>A</b> |
| MCU:>        |          |
| MCU:>        |          |
| MCU:>        |          |
|              |          |
|              |          |
|              |          |
|              |          |
|              |          |
|              |          |
|              |          |
|              |          |
|              |          |
|              |          |
|              |          |
|              |          |
|              |          |
|              |          |
|              | Ψ.       |

4. HTTP または HTTPS サービスが有効になっていることを確認するには、service show コマンドを入力します。

| MCU:>       |    |          |        |       |          |       |  |
|-------------|----|----------|--------|-------|----------|-------|--|
| MCU:> serv: | ic | e show   |        |       |          |       |  |
| Port A IPv4 |    |          |        |       |          |       |  |
| http        | :  | enabled  | (port: | 80,   | default: | 80)   |  |
| https       | :  | enabled  | (port: | 443,  | default: | 443)  |  |
| h225        | :  | enabled  | (port: | 1720, | default: | 1720) |  |
| sip_tcp     | :  | enabled  | (port: | 5060, | default: | 5060) |  |
| sips_tcp    | :  | enabled  | (port: | 5061, | default: | 5061) |  |
| mms         | :  | enabled  | (port: | 1755, | default: | 1755) |  |
| rtsp        | :  | enabled  | (port: | 554,  | default: | 554)  |  |
| ftp         | :  | enabled  | (port: | 21,   | default: | 21)   |  |
| cdep        | :  | enabled  | (port: | 81,   | default: | 81)   |  |
| snmp        | :  | enabled  | (port: | 161,  | default: | 161)  |  |
| sip_udp     | :  | enabled  | (port: | 5060, | default: | 5060) |  |
| gatekeeper  | :  | disabled | (port: | 1719, | default: | 1719) |  |
| tunnel      | :  | enabled  | (port: | 5082, | default: | 5082) |  |
| MCU·S       |    |          |        |       |          |       |  |

5. デバイスのリンク ステータスを確認するには、status コマンドを入力します。

| MCU:>                |  |
|----------------------|--|
| MCU:>                |  |
| MCU:> status         |  |
| Host name: MCU8510-1 |  |
| PortA: no link       |  |

6. [Port A] に [no link] と表示された場合は、イーサネット ケーブルをポート B に接続して、 リンク ステータスが変化するかどうかを確認します。 MCU:> MCU:> MCU:> status Host name: MCU8510-1 PortA: no link PortB: speed 1000 full duplex

- 7. ポート B ではリンクを検出できるが、ポート A では検出できない場合は、次の手順を実行 して、ポート A の IP 設定を再確認します。
  - A. ポート A A に問題がない場合は、reset\_config 手順を実行して、工場出荷時のデフォ ルト設定に戻します。
    - ◆ 注:この手順の詳細については、シスコの記事の「パスワードをリセットしてユ ニットを工場出荷時の設定に復元する」を参照してください。
  - B. 工場出荷時のリセット プロセスが完了したら、ポートの静的 IP アドレスを再設定します。
  - C. それでも問題が解消されない場合は、コンソールからシステムをリブートして、使用 されているターミナル クライアントを介してブートからの出力をテキスト ファイルに 収集します。

| MCU:>                                                                            |
|----------------------------------------------------------------------------------|
| MCU:>                                                                            |
| MCU:>                                                                            |
| MCU:>                                                                            |
| MCU:>                                                                            |
| MCU:> shutdown                                                                   |
| shutting down                                                                    |
| MCU:> 095641.293 SYSTEM : Info : shutdown monitor - shutdown initiated           |
| 095641.293 GATEKEEPER : Info : shutdown initiated                                |
| 095641.297 GATEKEEPER : Info : Finished deregistering endpoints                  |
| 095641.301 CONFERENCE : Info : no active participants - shutdown now complete    |
| 095641.302 FEEDBACK_NOTIFIERS : Warning : failed to resolve host name "taclabtms |
| .tac.lab"                                                                        |
| 095641.302 GATEKEEPER : Info : shutdown - deregistering all                      |
| 095641.302 GATEKEEPER : Info : shutdown complete                                 |
| 095641.810 SYSTEM : Info : shutdown process - all priority 100 handlers complete |
| 095641.810 SYSTEM : Info : shutdown process - shutdown complete                  |
|                                                                                  |
| MCU:>                                                                            |
| MCU:> reboot                                                                     |

MCU MSE 8510 シリーズ ブレードと MCU MSE 8710 シリーズ ブレードには、2 つ のイーサネット インターフェイスが vfx0 と vfx1 として表示されます。ラックマウン ト可能なシステム (MCU 4500 シリーズと 4200 シリーズ、IPGW 3500 シリーズ、お よび ISDN GW 3241 シリーズ)には、イーサネット インターフェイスが bge0 と bge1 として表示されます。

8. MCU MSE 8510 および 8710 シリーズ ブレードで、MAC アドレスが割り当てられていることと、vfx0 または vfx1 に問題がないことを確認します。

9. ラックマウント可能なユニットで、次の画像に示すような、デバイス上のネットワーク インターフェイス カード(NIC)の障害を示す bge0 を伴う出力が表示される場合があります。これは物理層が検出されなかったことを示します。この現象が確認された場合は、シスコテクニカル サポートにお問い合わせください。

be0 at pci0 dev 16 function 0: Broadcom BCM5705M Gigabit Ethernet pci\_mapreg\_map 00000010 type 4 tag=0xd006d2b4 h=0xd006d2b0 pci\_mem\_find bge0: ASIC BCM5705 A3, Ethernet address 00:0d:7c:00:89:bc OUT 0x10aa12 model 0x0015 rev 5 at bge0 phy 1 not configured bge0: no PHY found! accride\_match 165314 e4 satalink\_match 165314 e4 bge1 at pci0 dev 17 function 0: Broadcom BCM5705M Gigabit Ethernet pci\_mapreg\_map 00000010 type 4 tag=0xd00712b4 h=0xd00712b0 pci\_mem\_find bge1: ASIC BCM5705 A3, Ethernet address 00:0d:7c:00:89:bd brgphy0 at bge1 phy 1: BCM5705 1000BASE-T media interface, rev. 2 brgphy0: 10baseT, 10baseT-FDX, 100baseTX, 100baseTX-FDX, 1000baseT, 1000baseT-FDX, auto accride\_match ac28104c

10. ポートを入れ替えても [no link] が表示される場合は、ネットワーク接続を確認します。理想 的には、出力が、次の画像に示すように、すべての IP 情報を伴って表示される必要があり ます。これはユニットの IP 設定が正しく設定されていることを示しています。

💊 注:セキュリティ上の理由から、IPアドレス情報は図では不明瞭になっています。

| MCU:>                  |               |        |         |
|------------------------|---------------|--------|---------|
| MCU:>                  |               |        |         |
| MCU:>                  |               |        |         |
| MCU:> status           |               |        |         |
| Host name: MCU8510-1   |               |        |         |
| PortA: speed 1000 full | duplex        |        |         |
| ipv4 manual,           | mas.          | k      | gateway |
| ipv6 disabled          |               |        |         |
| PortB: no link         |               |        |         |
| primary dns            | secondary dns | suffix |         |
| MCU:>                  |               |        |         |

- 11. ネットワーク上の IP アドレスのセットに伴う問題を発見するには、ユニットの IP アドレス を変更します。
- 12. スイッチ ポートの問題を解決するには、イーサネット ケーブルを別のスイッチ ポートに移 動します。
- 13. スイッチ ポートの問題が解決された場合は、クロス ケーブルを介してラップトップを直接 ユニットに接続して、そのサブネット内に含まれる同じサブネット マスク、デフォルト ゲ ートウェイ、および IP アドレスでラップトップを設定します。
- 14. ラップトップに IP アドレスを設定したら、ラップトップからユニットに ping を送信します 。ラップトップからユニットの Web インターフェイスに到達できるかどうかを確認します 。また、ping コマンド経由でユニット コンソール セッションからラップトップの IP アド

レスに ping を送信します。接続と Web アクセスがある場合は、ネットワーク接続の問題を 示しています。そうでない場合は、イーサネット ポート ピンが破損している可能性がある ため、シスコ テクニカル サポートに問い合わせる必要があります。

### クラッシュ

Cisco TelePresence MCU 製品のクラッシュは、ブートの失敗、連続リブート サイクル、または 連続会議で発生したインシデントに起因している可能性があります。

ユニットの赤色のアラーム ライトが 20 分以上点灯したままになっている、ユニットの Web イン ターフェイスに移動できない、またはビデオ コールを発信できない場合は、ユニットがブートに 失敗したか、リブート サイクルで止まっている可能性があります。その場合は、次の手順を実行 して、問題をトラブルシューティングします。

- 1. ユニットの電源リード線を外します。これがブレードの場合は、それをシャーシから取り外します。
- 2.5分待ってから、ユニットの電源をオンにします。
- ユニットが正常にブートしない場合は、ブートを試みたユニットが表示されたコンソール ログを収集します。これはこの状況に最適な診断ツールです。コンソール ログの収集方法 については、シスコの記事「シスコが所有する Codian ユニット上でコンソール ポートに接 続する」を参照してください。
- 4. ユニットの電源をオフにしてから、ユニットの電源をオンにします。
- 5. 出力が完全に停止するか、ユニットが 3 回または 4 回リブートするまで待機します。シス コ テクニカル サポートに問い合わせて、コンソール ログを提供します。

# MSE 8000 シリーズのファン トレイ、電力整流器、および電源 シェルフのトラブルシューティング

ファン トレイ、電力整流器、および電源シェルフはすべて Supervisor MSE 8050 シリーズ ブレ ード経由でモニタされます。Supervisor Web インターフェイスを介してこれらに関係する障害や 問題をトラブルシューティングすることができます。このセクションでは、ログとステータスの 検証を通して、ファン、電源シェルフ、または電力整流器の障害をトラブルシューティングする ために使用する手順について説明します。

完全な MSE 8000 シリーズ シャーシを示す画像は次のとおりです。

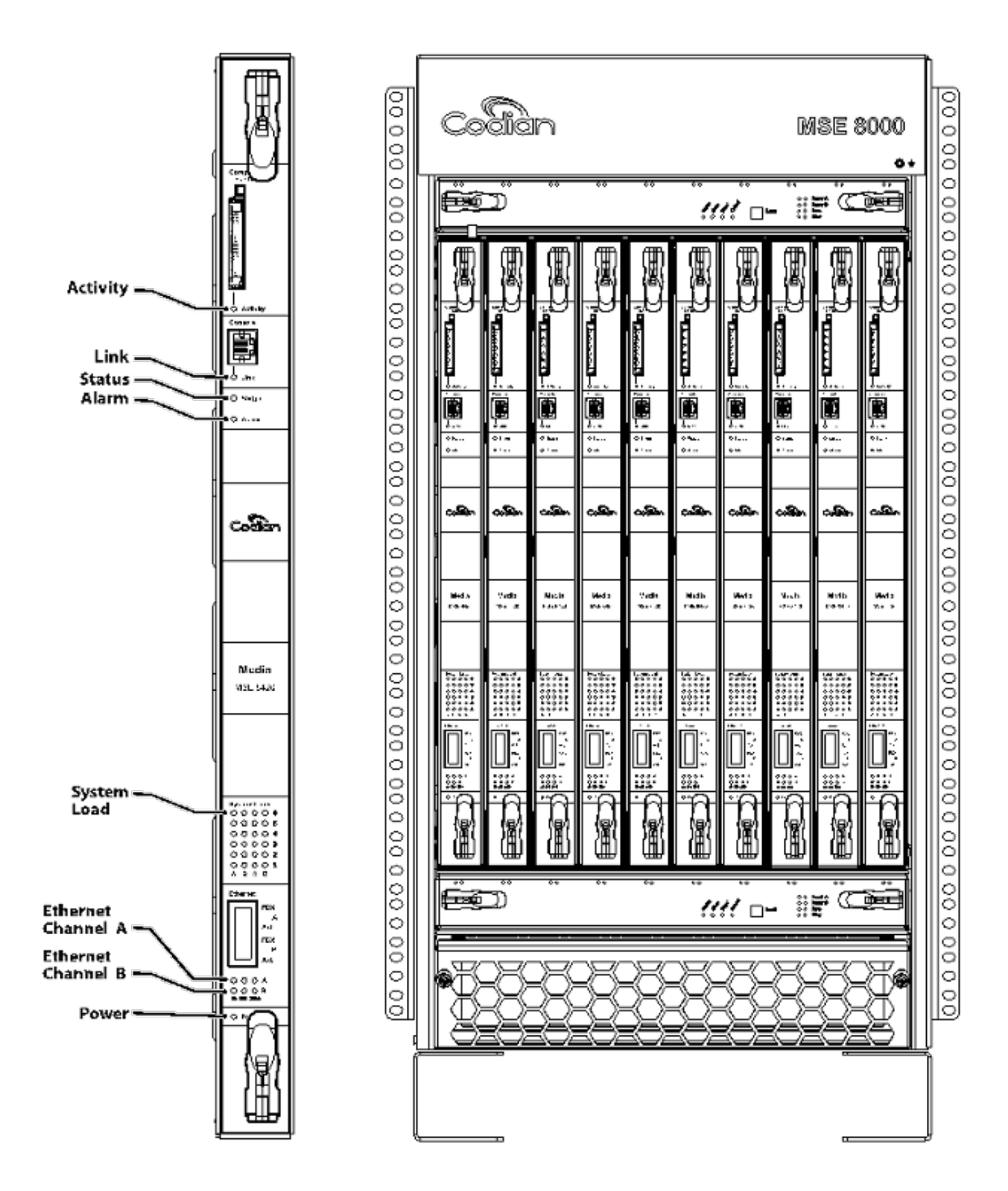

上の画像の注目点:

- ・ 上側と下側のファン トレイ
- 挿入されたブレード
- 個々のブレードの拡大図
- ・ ラック マウント

✤ 注:MSE 8000シリーズシャーシのインストール方法の詳細については、『<u>Cisco</u> TelePresence MSE 8000スタートアップガイド』を参照してください。

#### MSE 8000 シリーズ ファン障害のトラブルシューティング

このセクションは、Supervisor MSE 8050 シリーズ ブレード上のアラーム ステータスとイベント ログの検証を通して、MSE 8000 シリーズ シャーシのファン障害をトラブルシューティングする ために使用します。

ここで、上側のファン トレイに伴う問題を示すイベント ログからの抜粋を示します。

37804 2012/07/03 18:43:28.567 HEALTH Warning upper fan tray, fan 3 too slow - 1569 rpm

37805 2012/07/03 18:43:28.567 ALARMS Info set alarm : 2 / Fan failure SET

37806 2012/07/03 18:43:44.568 ALARMS Info clear alarm : 2 / Fan failure CLEAR

37807 2012/07/03 18:44:00.569 HEALTH Warning upper fan tray, fan 3 too slow

次のようなエラーが表示された場合は、次の手順を実行して必要なログを収集します。

- 1. アラーム ログ テキスト ファイルをダウンロードするには、[Alarms] > [Alarms Log] > [Download as Text] に移動します。これが記録された最新の日付を確認します。
- 2. イベント ログ テキスト ファイルをダウンロードするには、[Logs] > [Event Log] > [Download as Text] に移動します。
- 3. [Alarms] > [Alarms Status] に移動して、[Alarm Status] ページのスクリーン ショットを撮り ます。
- 4. 上部のファン トレイを外して、すべてのファンが正しく動作していることを確認します。
- 5. 下部のファン トレイを外して、すべてのファンが正しく動作していることを確認します。
- 6. Supervisor のアラーム履歴を消去するには、[Alarms] > [Alarms Status] > [Clear Historic Alarms] に移動します。
- 7. アラーム ログを消去するには、[Alarms] > [Alarms Log] > [Clear Log] に移動します。
- 8. アラームが再発するかどうかをモニタして確認します。
- 9. 問題が再発した場合は、上部トレイと下部トレイを交換して、問題がファン トレイに起因

するかどうかを確認します。問題が再発してファン トレイに起因する場合は、収集したロ グと一緒にシスコ テクニカル サポートにお問い合わせください。

電源シェルフ問題

MSE 8000 シリーズ シャーシ内部には、2 つの DC 電源または AC を DC に変換する 2 つのバレ ール シェルフのどちらかに直接接続できる 2 つの独立した DC 電源入力があります。MSE 8000 シリーズ シャーシは、1 つまたは 2 つの電源シェルフ(A と B)で動作できます。これらがすべ てのファン トレイとブレードに個別に電力を供給します。ユニットは、電源Aまたは電源Bから 完全に給電できます。一方の電源モジュールで障害が発生しても、もう一方の電源モジュールか ら電力が供給されるため、ユニットは動作し続けます。

完全な冗長性と最大限の信頼性を確保するために、電力供給を独立した電源に接続することをお 勧めします。それぞれが、ユニットと、同じ数の整流器を含む各シェルフの全電気負荷に対応で きるだけの容量を備えている必要があります。

次の画像に、MSE 8000 シリーズの DC 電源シェルフを示します。

MSE 8000 Power Shelf B Serial Power Shelf B RTN B . 00 -VDC B AC Feed B Power Shelf A Serial Power Shelf A RTN A 57 U -VDC A 0 0 AC Feed A

ここで、発生する可能性がある2つの一般的な電源シェルフの問題を示します。

[Lost Contact with Power Shelf] - [Hardware] > [Power Supplies] と移動したときに、[Supply A] に [Lost Contact with Power Shelf] と表示されます。これは、Supervisor MSE 8050 シリーズが電源シェルフと通信できないことを意味します。

 [10/External supply out of range SET] - これは、シャーシへの入力電圧が仕様の範囲外であることを意味します。「<u>MSE 8000 の電力と電流の要件を計算する」のオンライン ツール</u> <u>を使用して、正しい電力と電流がシャーシに提供されていることを確認します。</u>

前述の電力と電流の検証を実行したときに矛盾が発見されなければ、その情報を取得して、シス コ テクニカル サポートにお問い合わせください。

- MSE 8050 シリーズの Supervisor 設定
- 監査ログ
- ・ アラーム ログ
- ・ イベント ログ
- ・ [Alarm Status] ページのスクリーンショット
- シャーシ内のブレードの数とモデル
- 電源のステータス

電源ステータス モニタリングの設定

ログに書き込まれたすべてのエラー、警告、またはその他の重要な情報に関する信頼できるフィ ードバックをビデオ管理者に提供するために、電源ステータス モニタリングを設定することをお 勧めします。

電源電圧と AC/DC 電源シェルフ(必要に応じて)のモニタリングを有効にするには、『<u>Cisco</u> <u>TelePresence Supervisor 2.3 オンライン ヘルプ(印刷可能な形式)</u>』の 61 ページの手順を実行 します。電源ステータス設定の完了後にログを消去します。

電源シェルフの背面からシャーシに配線された電源シェルフ モニタリング ケーブルを確認します 。これは電源シェルフ モニタリングに使用される特殊なケーブルです。ケーブルをチェックする ときは、標準の DB9-RJ45 コンソール ケーブルと混同しやすいため、注意が必要です。電源シェ ルフ モニタリング ケーブルには、「Power Shelf Rear」というラベルが付けられています。

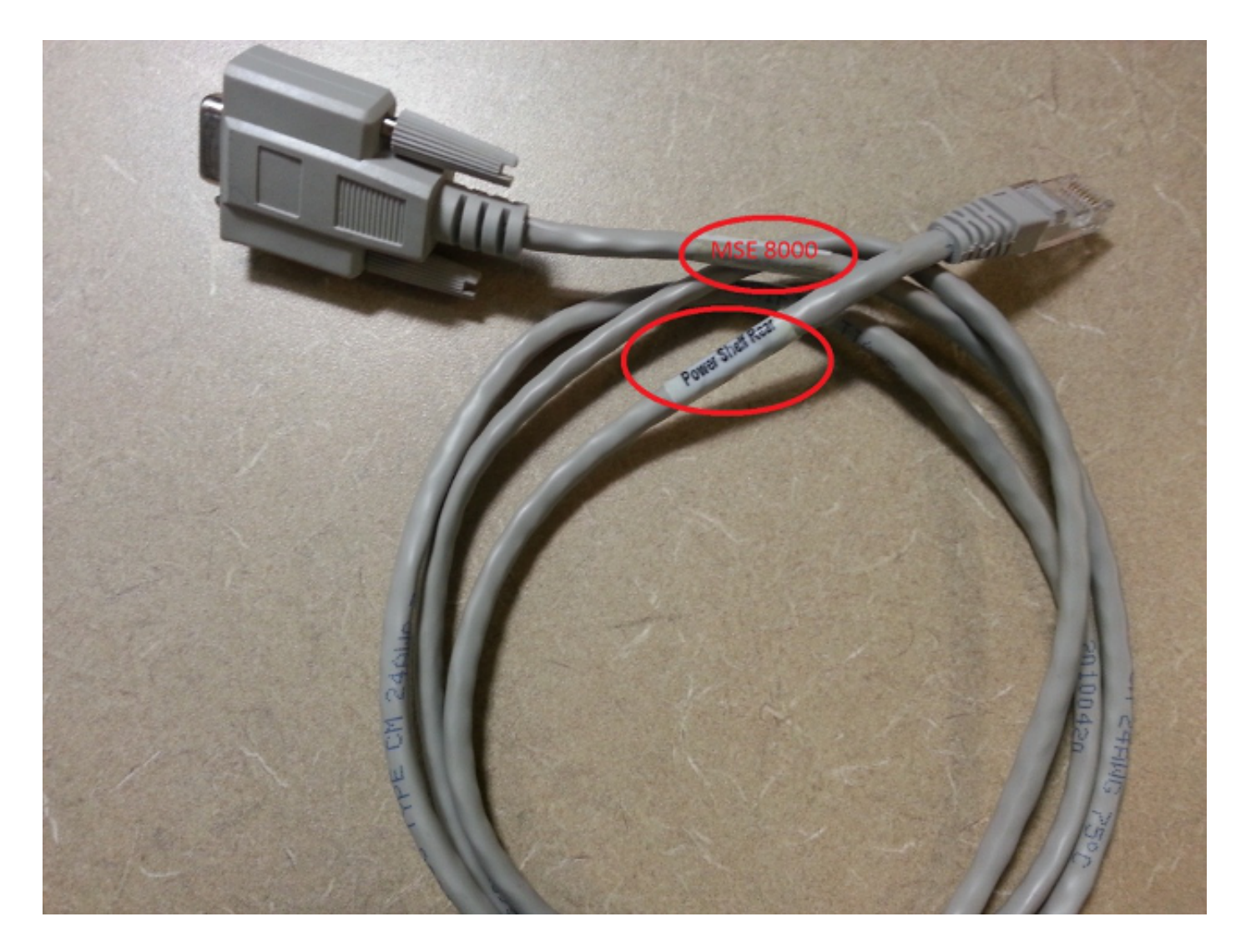

MSE 8000シリーズシャーシの背面には2組のコネクタがあり、左側のペアにはSlot 10、右側のペ アにはSlot 1というラベルが付いています。モニタリング ケーブルが Slot 1 に接続されているこ とを確認します。これが MSE 8050 シリーズの Supervisor スロットを表すコネクタです。

電源シェルフ モニタリング設定で問題が発生した場合は、次の手順を実行します。

- 問題がケーブルで発生しているかどうかを確認するために、電源シェルフ モニタリング ケ ーブルをシェルフ A からシェルフ B に切り替えます。ケーブルの問題が解消されない場合 は、シスコ テクニカル サポートにお問い合わせください。
- 2. NIC カードが問題の原因かどうかを確認するために、電源シェルフ A と電源シェルフ B の NIC カードを交換します。アラームが再発して、問題が NIC カードで発生している場合は 、シスコ テクニカル サポートにお問い合わせください。

次の画像に、電源シェルフの NIC カードを示します。

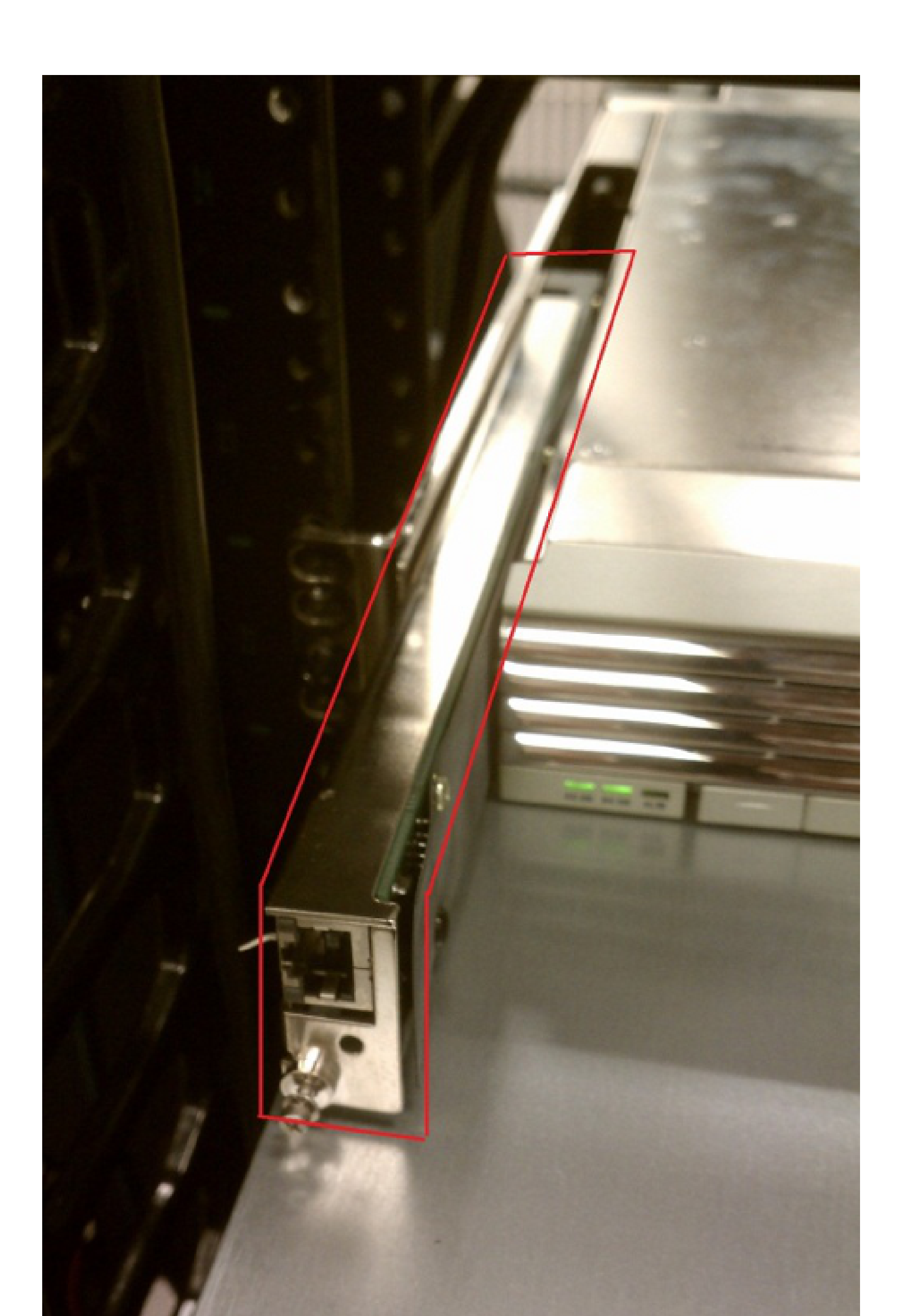

- 2. エラーが数分以上続いている場合は、問題が整流器にあるのか電源シェルフのスロットにあ るのかを判断するために、整流器を電源シェルフAまたはBの別のスロットに実装します 。
- 3. それでも問題が解決しない場合は、シスコ テクニカル サポートに連絡して、次の情報を提供してください。
  - アラーム状態の整流器の写真
  - 整流器のシリアル番号(整流器の右側か左側に記載されている)
  - ・ [Power Supplies] ページ ([Hardware] > [Power Supplies]) のスクリーンショット
  - [Health] ページ([Status] > [Health])のスクリーンショット
  - 監査ログ
  - ・ アラーム ログ
  - ・ イベント ログ

### Cisco TelePresence ISDN GW 問題のトラブルシューティング

Cisco Telepresence ISDN GW は、ISDN 経由で完全な機能透明性を示す、IP ネットワークと ISDN ネットワーク間のシームレスな統合を実現します。このセクションでは、DSP 上の ISDN PRI インターフェイスとバッファをトラブルシューティングする方法について説明します。

PRI レイヤ1とレイヤ2のダウン

このセクションは、ISDN GW 上の PRI インターフェイスの問題をトラブルシューティングする 場合に使用します。PRI ポートは、ループバック プラグで確認して、故障しているどうかを判断 できます。

- レイヤ1(L1)は、物理層つまり PRI 接続を示します。
- レイヤ2(L2)は、シグナリングに使用されます。

ループバック ケーブルを使用して、ISDN GW の PRI ポートの L1 ステータスを特定できます。 ピン 1 とピン 4、ピン 2 とピン 5 を接続して、ループバック ケーブルを作成します。

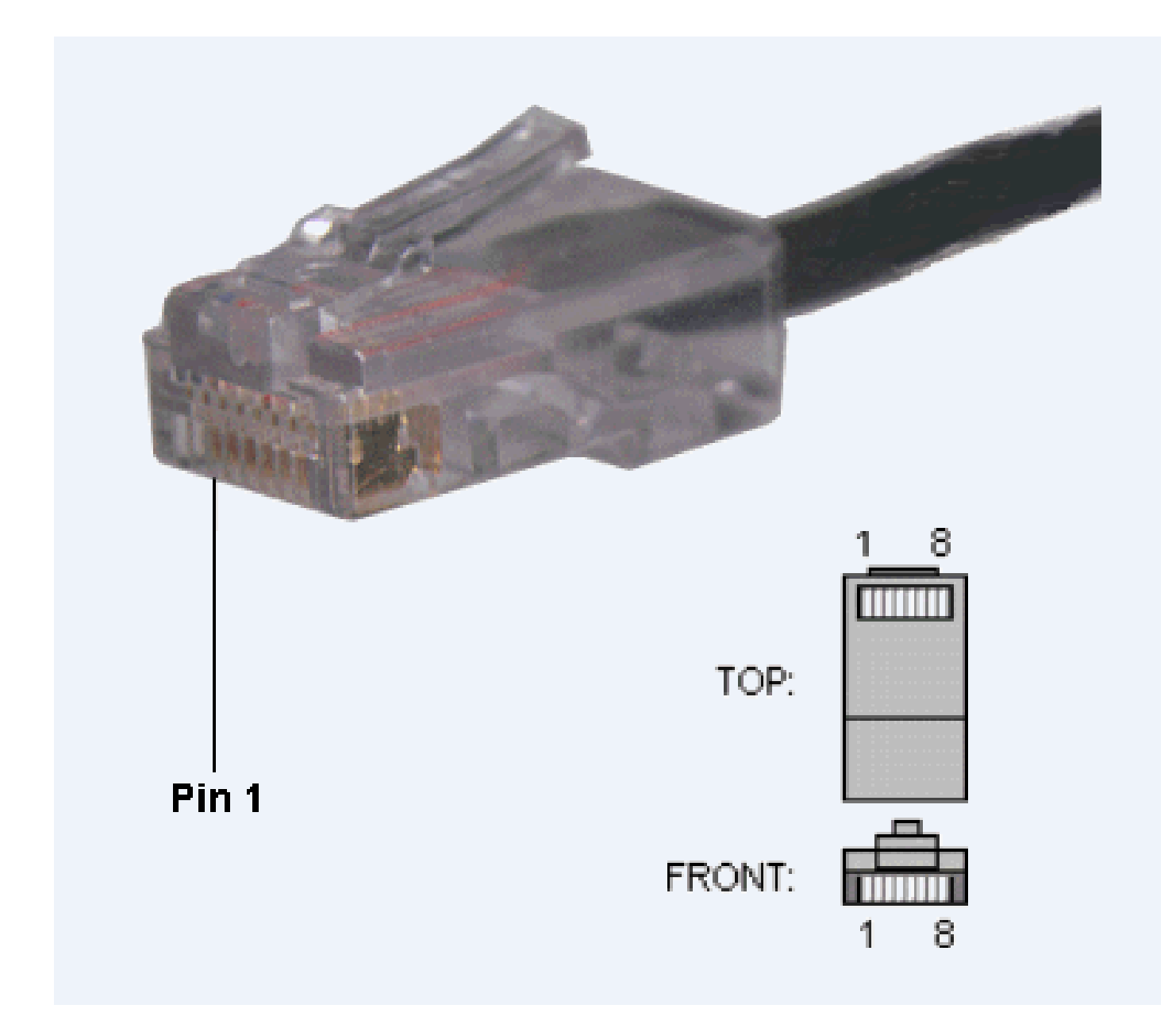

ループバック ケーブルをポート 1 に接続して、L1 ステータスを確認します。ポート 1 の L1 ステ ータスがループバック ケーブルによって [Up] と表示された場合は、使用されているケーブルで 問題が発生している可能性があります。問題を切り分けるために、さらにループバック ケーブル を使用できます。

ポート 1 の L1 ステータスがループバック ケーブルによって [Down] と表示された場合は、ISDN GW 上の PRI 用のポート 2 を有効にします。ループバック ケーブルを使用してポート 2 もテス トします。特定のポートで問題が解決されない場合は、PRI ポート障害が発生している可能性が あります。シスコ テクニカルサポートへ連絡してください。

Ping Pong エラーと DSP タイムアウト

DSP 上には、Ping と Pong と呼ばれる 2 つのバッファがあります。それぞれのバッファは、一度に 10 ミリ秒のデータ (1 ISDN フレーム)を処理します。この目的は 1 つのバッファを処理し ながら、次のバッファを読み込むことです。この 2 つのバッファが同期しなくなった場合は、入 れ替わって再度同期しようとします。 ここで、バッファが同期しなくなり、修復を試みている Cisco Telepresence ISDN GW イベント ログの例を示します。

14031 2012/02/29 13:03:05.143 dspapi Warning DSP(05): "Ping Pong buffer returned to sync 0, 11111111"

14032 2012/02/29 13:03:05.399 dspapi Error DSP(05): "Ping Pong buffer out of sync 1, 11111111"

14033 2012/02/29 13:03:05.399 dspapi Info DSP(05): "Attempt to correct Ping Pong buffer sync"

14034 2012/02/29 13:03:05.400 dspapi Warning DSP(05): "Ping Pong buffer returned to sync 0, 11111111"

14035 2012/02/29 13:03:05.856 dspapi Error DSP(05): "Ping Pong buffer out of sync 1, 1111111"

14036 2012/02/29 13:03:05.856 dspapi Info DSP(05): "Attempt to correct Ping Pong buffer sync"

14037 2012/02/29 13:03:05.862 dspapi Warning DSP(05): "Ping Pong buffer returned to sync 0, 11111111"

14064 2012/02/29 13:03:21.626 dspapi Info DSP(04): "receive from local primary dsp timeout"

14065 2012/02/29 13:03:21.626 dspapi Info DSP(03): "receive from local primary dsp timeout"

14066 2012/02/29 13:03:21.638 dspapi Info DSP(15): "receive from peer primary dsp timeout (rx)"

次に、検討すべき質問を示します。

- バッファが同期しなくなったのはなぜですか。
- 無効なフレーム、故障した ISDN クロック、または信頼できない PRI が問題を引き起こした可能性があります。

次に、収集する情報の一覧を示します。

- ・ この GW に接続されている PRI の数はいくつですか。
- すべての PRI が同じスイッチにつながっていますか、それとも別々のスイッチにつながっていますか。
- すべての PRI を外してシステムをリブートしても、エラーは解消されませんか。これらの エラーを示すコンソール ログを収集します。
- PRI1だけが接続されている場合に、エラーが再発しますか。

 PRI 2 だけが接続されている場合に、エラーが再発しますか。一度に1つずつ、すべての PRI で繰り返します。

別々のスイッチからの PRI が使用されている場合は、PRI クロックが同期している必要がありま す(通常は、同じ通信事業者からの PRI です)。1 つのスイッチからの PRI のクロックが他のス イッチ上の PRI のクロックと同期していない可能性があります。1 つの PRI だけが接続されてお り、正常だと思われる場合は、1 つのスイッチからの 1 つの PRI と別のスイッチからの 1 つの PRI を接続して、システムをリブートし、エラーが再発するかどうかを確認します。必要に応じ て、テストと動作を記録し、シスコ テクニカル サポートに提供します。

## 関連情報

- <u>Cisco Telepresence MCU トラブルシューティング ガイド</u>
- <u>Cisco TelePresence MCU MSE シリーズ</u>
- <u>テクニカル サポートとドキュメント Cisco Systems</u>

翻訳について

シスコは世界中のユーザにそれぞれの言語でサポート コンテンツを提供するために、機械と人に よる翻訳を組み合わせて、本ドキュメントを翻訳しています。ただし、最高度の機械翻訳であっ ても、専門家による翻訳のような正確性は確保されません。シスコは、これら翻訳の正確性につ いて法的責任を負いません。原典である英語版(リンクからアクセス可能)もあわせて参照する ことを推奨します。